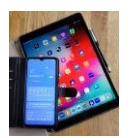

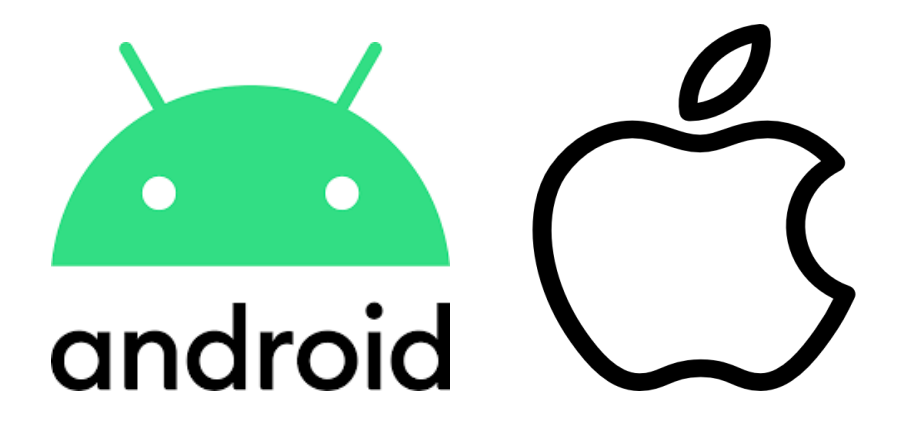

## WhatsApp Neue Funktion- Video

Android oder IOS

**Eigenes Video erstellen und versenden** 

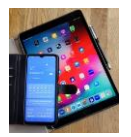

Whatsapp wird benutzt um Nachrichten zu verschicken. Das ist ja allseits bekannt. Sehr beliebt ist auch einfach eine Sprachnachricht zu versenden.

NEU ist jetzt, dass man ein selbst aufgezeichnetes Video verschicken kann. Hier zeigen wir wie es geht.

Die zur Darstellung verwendeten Bilder wurden mit einem Android Samsung S20 Handy erstellt. Bei Apple kann es Abweichungen geben.

Stellen sie zuerst ihre Kamera auf Selfi (Front)-Position.

Dazu Kamera App öffnen und unten rechts auf den Kreis tippen. Wenn die richtige Wahl getroffen wurde sehen sie sich jetzt selbst auf ihrem Handybildschirm.

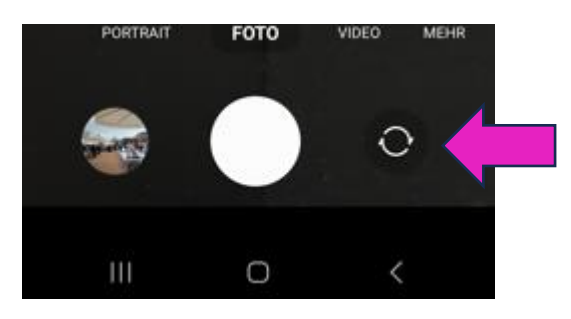

Hier wechseln sie die Kamera von Rückseiteauf Front-Kamera und umgekehrt durch antippen

Tippen sie auf den Home Button um jetzt Whatsapp zu starten.

Einmalig ist f
ür diese Video Funktion eine Einstellung in Whatsapp vorzunehmen.

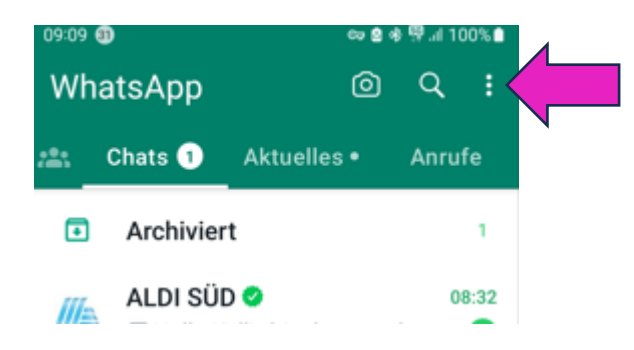

Tippen sie oben rechts auf die drei übereinanderliegenden Punkte

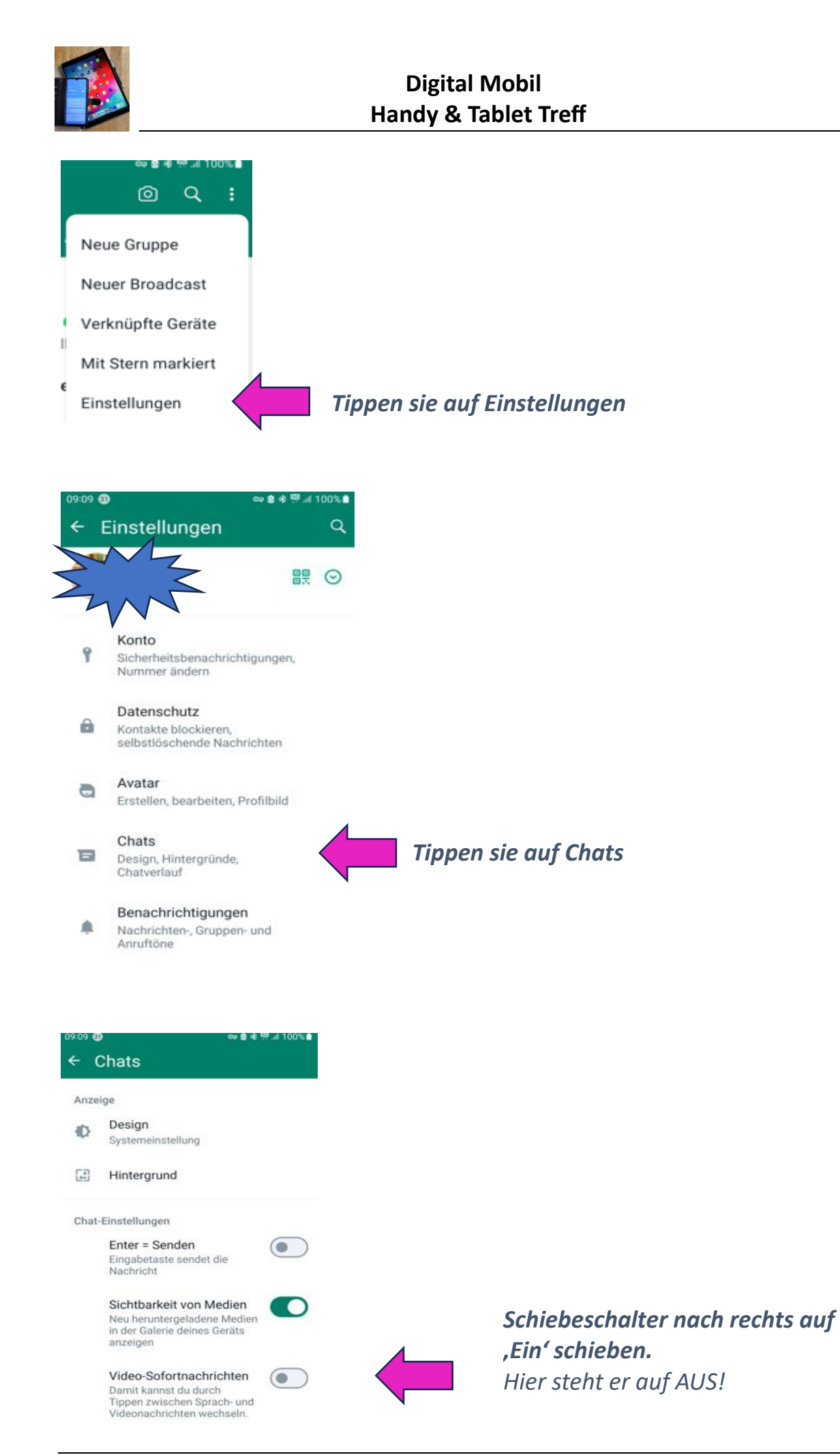

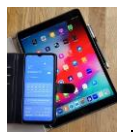

Gehen sie zurück auf die Startseite von Whatsapp (durch mehrmaliges betätigen der zurück ( < ) Taste ganz unten rechts.

Jetzt sind die Einstellungen für diese Video Option abgeschlossen.

## Um eine Video Nachricht zu versenden gehen sie wie folgt vor:

Wählen sie ihren Chatpartner wie gewohnt durch antippen aus.

Wenn sie jetzt unten auf das Mikrofon für Sprachnachrichten **kurz tippen** erscheint dort ein Kamera Symbol.

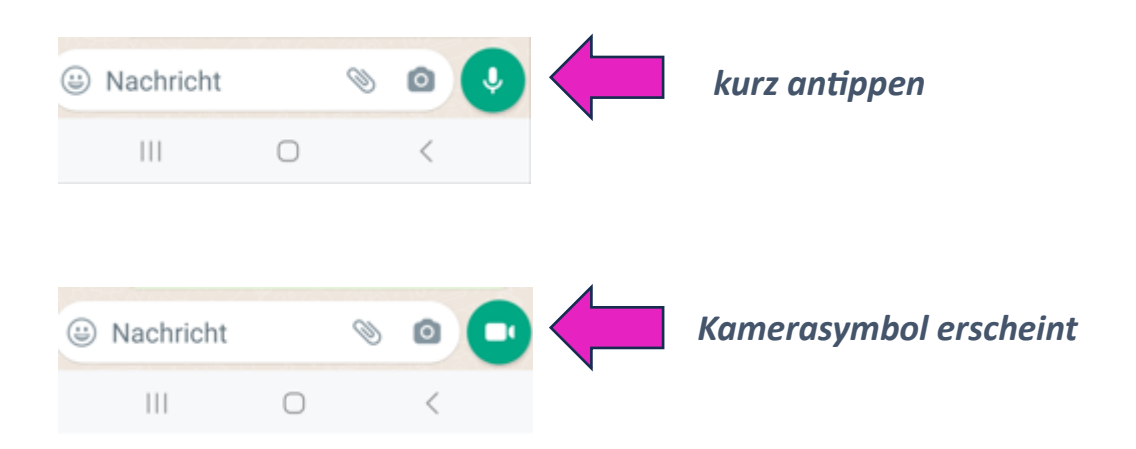

## Wenn sie die Video Nachricht starten wollen müssen sie den Finger auf dieses Kamera-Symbol halten (*nicht* loslassen während der Aufzeichnung).

Es wird 3-2-1 angezeigt, im Hintergrund ist ihr Bild zu sehen und die Aufzeichnung beginnt. Max sind 60 sec. möglich.

Zum Beenden der Aufzeichnung nehmen sie den Finger einfach weg vom Kamerasymbol.

## Achtung, sowie sie das Kamerasymbol loslassen wird dieses Video direkt an den Chatpartner verschickt.

Wollen sie dies nicht bleibt nur die Möglichkeit das bereits übertragene Video länger anzutippen bis in der obersten Reihe von Whatsapp das Papierkorbsymbol erscheint. Zum Löschen auf den Papierkorb tippen und Lösch-Option auswählen wie angezeigt.